# **Configure Machine Two Factor Authentication for Supplicant Access**

## Contents

| Introduction                                              |
|-----------------------------------------------------------|
| Prerequisites                                             |
| Requirements                                              |
| Components Used                                           |
| Network Diagram                                           |
| Background Information                                    |
| Configurations                                            |
| Configuration in C1000                                    |
| Configuration in Windows PC                               |
| Step 1. Add PC to AD Domain                               |
| Step 2. Configure User Authentication                     |
| Configuration in Windows Server                           |
| Step 1. Confirm Domain Computers                          |
| Step 2. Add Domain User                                   |
| Configuration in ISE                                      |
| Step 1. Add Device                                        |
| Step 2. Add Active Directory                              |
| Step 3. Confirm Machine Authentication Setting            |
| Step 4. Add Identity Source Sequences                     |
| Step 5. Add DACL and Authorization Profile                |
| Step 6. Add Policy Set                                    |
| Step 7. Add Authentication Policy                         |
| Step 8. Add Authorization Policy                          |
| Verify                                                    |
| Pattern 1. Machine Authentication and User Authentication |
| Step 1. Sign Out of Windows PC                            |
| Step 2. Confirm Authentication Session                    |
| Step 3. Login Windows PC                                  |
| Step 4. Confirm Authentication Session                    |
| Step 5. Confirm Radius Live Log                           |
| Pattern 2. User Authentication Only                       |
| Step 1. Disable and Enable NIC of Windows PC              |
| Step 2. Confirm Authentication Session                    |
| Step 3. Confirm Radius Live Log                           |
| Troubleshoot                                              |
| Related Information                                       |
|                                                           |

## Introduction

This document describes the steps required to configure Two-Factor authentication with machine and dot1x

authentication.

## Prerequisites

### Requirements

Cisco recommends that you have knowledge of these topics:

- Configuration of Cisco Identity Services Engine
- Configuration of Cisco Catalyst
- IEEE802.1X

### **Components Used**

- Identity Services Engine Virtual 3.3 Patch 1
- C1000-48FP-4G-L 15.2(7)E9
- Windows Server 2019

The information in this document was created from the devices in a specific lab environment. All of the devices used in this document started with a cleared (default) configuration. If your network is live, ensure that you understand the potential impact of any command.

## Network Diagram

This image shows the topology that is used for the example of this document.

The domain name configured on Windows Server 2019 is ad.rem-xxx.com, which is used as an example in this document.

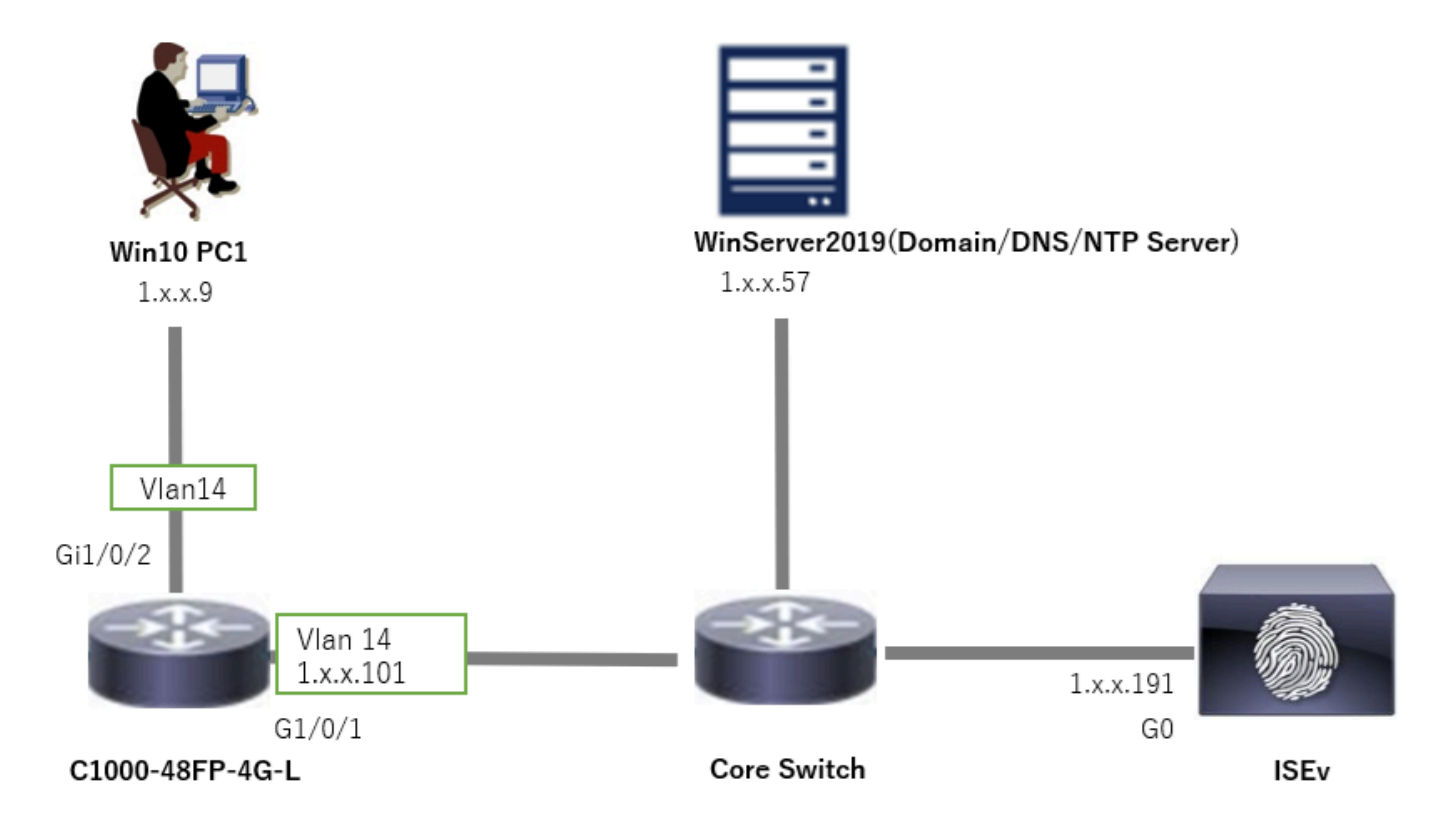

## **Background Information**

Machine authentication is a security process that verifies the identity of a device seeking access to a network or system. Unlike user authentication, which verifies the identity of a person based on credentials like a username and password, machine authentication focuses on validating the device itself. This is often done using digital certificates or security keys that are unique to the device.

By using machine and user authentication together, an organization can ensure that only authorized devices and users can access its network, thereby providing a more secure environment. This Two-Factor authentication method is particularly useful for protecting sensitive information and complying with strict regulatory standards.

## Configurations

### **Configuration in C1000**

This is the minimal configuration in C1000 CLI.

aaa new-model

radius server ISE33 address ipv4 1.x.x.191 key cisco123

aaa group server radius AAASERVER server name ISE33

aaa authentication dot1x default group AAASERVER aaa authorization network default group AAASERVER aaa accounting dot1x default start-stop group AAASERVER dot1x system-auth-control

interface Vlan14
ip address 1.x.x.101 255.0.0.0

interface GigabitEthernet1/0/1
switchport access vlan 14
switchport mode access

interface GigabitEthernet1/0/2
switchport access vlan 14
switchport mode access
authentication host-mode multi-auth
authentication port-control auto
dot1x pae authenticator
spanning-tree portfast edge

### **Configuration in Windows PC**

Step 1. Add PC to AD Domain

Navigate to **Control Panel > System and Security**, click **System**, and then click **Advanced system settings**. In System Properties window, click **Change**, select **Domain** and input the domain name.

| System and Security                                                                                                    | About                                                                       |                          |
|----------------------------------------------------------------------------------------------------|-----------------------------------------------------------------------------|--------------------------|
| ← 🗁 × ↑ 💊 > Control Panel > System and Security                                                                                                    | <ul> <li>Your PC is monitored and protected.</li> </ul>                     | lelated settings         |
| Control Panel Home Security and Maintenance                                                                                                    | B<br>See details in Windows Security                                        | htLocker settings        |
| System and Security     Review your computer's status and resolve issues      Orange User Account Control settings     Troubleshoot common computer problems                                                                                                    | D                                                                           | Jevice Manager           |
| Network and Internet Hardware and Sound Windows Defender Firewall                                                                                                    | Device specifications R                                                     | lemote desktop           |
| Programs Allow an app through Windows Firewall                                                                                                    | Device name DESKTOP-L2IL916 S                                               | ystem protection         |
| User Accounts                                                                                                    | Processor Intel(R) Xeon(R) CPU E7-4820 v3 © 1.90GHz 1.90 GHz (2 processors) | Advanced system settings |
| System Properties     X       Computer Name / Names/Domain Changes     X       Computer Name / Names/Domain Changes     X       Computer Name / Names/Domain Changes     X       Windows uses the following information to deterfy your computer<br>on the network.     Names/Domain Changes     X       Computer description: |                                                                             |                          |

Add PC to AD Domain

In Windows Security window, input username and password of domain server.

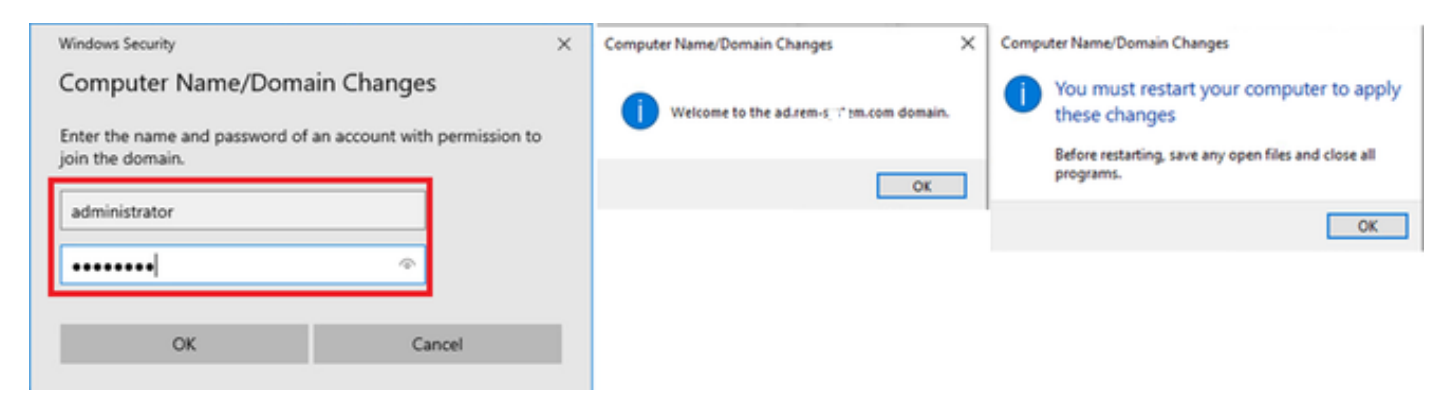

Input Username and Password

**Step 2. Configure User Authentication** 

Navigate to Authentication, check Enable IEEE 802.1X authentication. Click Settings in Protected EAP Properties window, uncheck Verify the server's identity by validating the certificate and then click Configure. In EAP MSCHAPv2 Properties window, check Automatically use my Windows logon name and password (and domain if any) to use the username entered during the windows machine login for user authentication.

| pciPassthru0 Properties ×                                                                                      | Protected EAP Properties ×                                                                                                    | EAP MSCHAPv2 Properties X     |
|----------------------------------------------------------------------------------------------------|----------------------------------------------------------------------------------------------------|-------------------------------|
| Networking Authentication                                                                                      | When connecting:           Uverify the server's identity by validating the certificate                                                                               | When connecting:              |
| Select this option to provide authenticated network access for<br>this Ethemet adapter                         | Connect to these servers (examples:srv1;srv2;-*srv3com):                                                                                                    | password (and domain if any). |
| C Enable IEEE 802 1X authentication                                                                            | Trusted Boot Certification Activation:                                                                                                    | OK Cancel                     |
| Choose a network authentication method:<br>Microsoft: Protected EAP (PEAP)    Settings                         | AAA Certificate Services ad-WINSERVER-CA                                                                                                    |                               |
| Pemember my credentials for this connection each<br>time I'm logged on Fallback to unauthorized network access | Baltmore Cyber Trust Root     Class 3 Public Primary Certification Authority     DigiCert Assured ID Root CA     DigiCert Global Root CA     DigiCert Global Root G2 |                               |
| Additional Settings                                                                                            | Notifications before connecting:                                                                                                    |                               |
|                                                                                                    | Tell user if the server's identity can't be verified                                                                                                    |                               |
|                                                                                                    | Select Authentication Method:                                                                                                    |                               |
|                                                                                                    | Congure      Congure      Congure      Congure      Congure      Osconnect if server does not present cryptabinding TLV                                              |                               |
| OK Cancel                                                                                                    | Enable Identity Privacy                                                                                                    |                               |
|                                                                                                    | OK Cancel                                                                                                    |                               |

Enable User Authentication

Navigate to Authentication, check Additional Settings. Select User or computer authentication from drop-down list.

| pciPassthru0 Properties                                                                                                    | < Advanced settings                                                                                                    | < |
|----------------------------------------------------------------------------------------------------|----------------------------------------------------------------------------------------------------|---|
| Networking       Authentication         Select this option to provide authenticated network access for this Ethemet adapter.         Image: Choose a network authentication         Choose a network authentication method:         Image: Choose a network authentication method:         Image: Choose a network authentication method: | 802.1X settings         Specify authentication mode         User or computer authentication          Delete credentials for all users         Delete credentials for all users         Brable single sign on for this network         Perform immediately before user logon         Perform immediately after user logon         Maximum delay (seconds):         10         Allow additional dialogs to be displayed during single sign on         This network uses separate virtual LANs for machine and user authentication |   |
| OK Cancel                                                                                                    | OK Cancel                                                                                                    |   |

Specify Authentication Mode

### **Configuration in Windows Server**

#### **Step 1. Confirm Domain Computers**

Navigate to Active Directory Users and Computers, click Computers. Confirm that Win10 PC1 is listed in the domain.

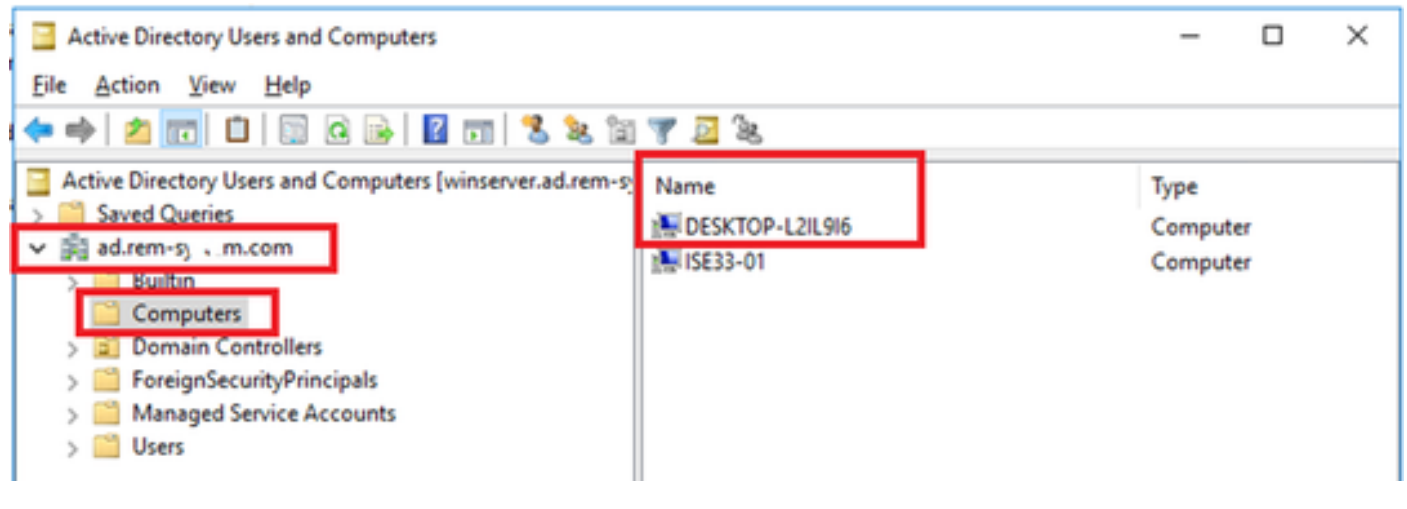

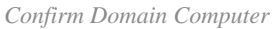

#### Step 2. Add Domain User

Navigate to Active Directory Users and Computers, click Users. Add testuser as domain user.

| Active Directory Users and Computers<br>File Action View Help                                                                                                    |                                                                                                    |                                                                                                    |                                                                                                    |                                                                                                    |                                                                                                    |                                                                                                    |
|----------------------------------------------------------------------------------------------------|----------------------------------------------------------------------------------------------------|----------------------------------------------------------------------------------------------------|----------------------------------------------------------------------------------------------------|----------------------------------------------------------------------------------------------------|----------------------------------------------------------------------------------------------------|----------------------------------------------------------------------------------------------------|
| 💠 🔶 🙍 📷 🔏 🖬 🗶 🖬 🖉 📰 💲                                                                                                    | 🍬 (a) 🐨 📴 🔌                                                                                                    |                                                                                                    |                                                                                                    |                                                                                                    |                                                                                                    |                                                                                                    |
| Active Directory Users and Computers [winserver.ad.rem-rg     Active Directory Users and Computers [winserver.ad.rem-rg     Active Directory Users     Computers     Domain Controllers     Domain Controllers     Managed Service Accounts     Users | Administrator     Administrator     Allowed RODC Password Replication Group     Cloneable Domain Controllers     DefaultAccount     DenulpdateProxy     Domain Computers     Domain Computers     Domain Computers     Domain Computers     Domain Controllers     Domain Users     Enterprise Read-only Domain Controllers     Goup Policy Creator Owners     Guest     Key Admins     Reference     Result     Result     R | Type<br>User<br>Security Group - Domain Local<br>Security Group - Domain Local<br>Security Group - Global<br>User<br>Security Group - Domain Local<br>Security Group - Global<br>Security Group - Global<br>Security Group - Global<br>Security Group - Global<br>Security Group - Global<br>Security Group - Global<br>Security Group - Global<br>Security Group - Global<br>Security Group - Global<br>Security Group - Global<br>User<br>Security Group - Global<br>User<br>Security Group - Global<br>User<br>Security Group - Global<br>User<br>Security Group - Global<br>Security Group - Global | Description<br>Built-in acco<br>Members in<br>Members of<br>A user acco<br>Members in<br>DNS clients<br>user Properties<br>Member Of<br>Penote control<br>neral Address<br>trane:<br>at name:<br>aplay name:<br>ecorption:<br>fige: | unt for administering to<br>this group can have the<br>this group are permitte<br>this group that are don<br>unt managed by the syst<br>this group cannot have<br>strators Group<br>who are permitted to per-<br>permitted to per-<br>permitt | he computer/<br>ir passwords o<br>d to publish o<br>nain controller<br>term.<br>their passwor<br>ofform dunam<br>ormert<br>rose Profile<br>Telephones | formain<br>eplicated to<br>entificates to<br>s may be cl<br>ds replicate<br>ic updates o<br>? X<br>Sessions<br>COM+<br>Organization |
|                                                                                                    | 🔏 test user                                                                                                    | User                                                                                                    |                                                                                                    |                                                                                                    |                                                                                                    |                                                                                                    |

Add Domain User

Add the domain user to member of **Domain Admins** and **Domain Users**.

| a oper risperves                                                                                                    |                                                                              |                                             |               | · ^          | test user Properties                            |                                                              |                                 |                                     | ?                       |       |
|----------------------------------------------------------------------------------------------------|------------------------------------------------------------------------------|---------------------------------------------|---------------|--------------|-------------------------------------------------|--------------------------------------------------------------|---------------------------------|-------------------------------------|-------------------------|-------|
| Member Of                                                                                                    | Dial-in                                                                      | Enviro                                      | onment        | Sessions     | Remote control                                  | Remote                                                       | Desktop Se                      | ervices Profile                     | CO                      | M+    |
| Remote control                                                                                                    | Remote 0                                                                     | esktop Sen                                  | vices Profile | COM+         | General Address                                 | Account                                                      | Profile                         | Telephones                          | Organi                  | zatio |
| Seneral Address                                                                                                    | Account                                                                      | Profile                                     | Telephones    | Organization | Member Of                                       | Dial-in                                                      | Env                             | ironment                            | Sessio                  | ns    |
| lser logon name:                                                                                                    |                                                                              |                                             |               |              | Member of:                                      |                                                              |                                 |                                     |                         |       |
| lestuser                                                                                                    |                                                                              | @ad.rem                                     | 4,1.3m.com    | $\sim$       | Name                                            | Active Direct                                                | tory Domain                     | Services Folder                     | r                       |       |
| lser logon name (pre                                                                                                    | Windows 200                                                                  | 0):                                         |               |              | Domain Admins                                   | ad rem-syllin                                                | m.com/Use                       | 975                                 |                         |       |
| AD\                                                                                                    |                                                                              | testuser                                    |               |              | Domain Users                                    | ad.rem-sy-1.                                                 | m.com/Use                       | ers                                 |                         |       |
| Uplock account                                                                                                    |                                                                              | t and leave                                 |               |              |                                                 |                                                              |                                 |                                     |                         |       |
| Uglock account<br>coount gotions:                                                                                                    | ge password a<br>ange password<br>r expires<br>using reversibl               | t next logon<br>I                           | 1             | ~            | Add E<br>Primary group: Do                      | jemove<br>omain Users                                        |                                 |                                     |                         |       |
| Uglock account<br>ccount gotions:<br>User must chan<br>User cannot ch<br>Password neve<br>Store password<br>Account expires<br>Never<br>End of: | ge password a<br>ange password<br>r expires<br>using reversibl<br>Thursday , | t next logon<br>t<br>e encryption<br>June 6 | s, 2024       | •            | Add E<br>Primary group: Do<br>Set Primary Group | emove<br>omain Users<br>There is r<br>you have<br>applicatio | no need to<br>Macintosh<br>ons. | change Primary .<br>clients or POSD | group unk<br>K-compilar | ess   |

Domain Admins and Domain Users

## **Configuration in ISE**

### Step 1. Add Device

Navigate to **Administration > Network Devices**, click **Add** button to add C1000 device.

| equences NAC Managers |
|-----------------------|
|                       |
|                       |
|                       |
|                       |
|                       |
|                       |
|                       |
|                       |
|                       |
|                       |
|                       |
|                       |
|                       |
|                       |
|                       |
|                       |
|                       |
|                       |
|                       |
|                       |
|                       |
|                       |

Add Device

#### Step 2. Add Active Directory

Navigate to **Administration > External Identity Sources > Active Directory**, click **Connection** tab, add Active Directory to ISE.

- Join Point Name: AD\_Join\_Point
- Active Directory Domain: ad.rem-xxx.com

| ≡    | dentity Services   | Engine Administration / Identity Management                                                        |
|------|--------------------|----------------------------------------------------------------------------------------------------|
| н    | Bookmarks          | Identities Groups External Identity Sources Identity Source Sequences Settings                     |
| - 22 | Dashboard          |                                                                                                    |
| 1d   | Context Visibility | External Identity Sources Connection Allowed Domains PassiveID Groups Attributes Advanced Settings |
| *    | Operations         | Certificate Authenticat     Join Point Name AD_Join_Point                                          |
| 0    | Policy             | Active Directory ad.rem-s; i .m.com                                                                |
| 20   | Administration     | AD_Join_Point                                                                                      |

Add Active Directory

Navigate to Groups tab, select Select Groups From Directory from drop-down list.

| ≡              | dentity Services I | Engine Administration / Identity Management                                                        |
|----------------|--------------------|----------------------------------------------------------------------------------------------------|
| Щ              | Bookmarks          | Identities Groups External Identity Sources Identity Source Sequences Settings                     |
| - 22           | Dashboard          |                                                                                                    |
| 0 <sup>1</sup> | Context Visibility | External Identity Sources Connection Allowed Domains PassiveID Groups Attributes Advanced Settings |
| ×              | Operations         | Certificate Authenticat.                                                                           |
| 0              | Policy             | Select Groups From Directory                                                                       |
| 80             | Administration     | Add Group Control Assist ad.rem-sy 3m.com/S-1-5-32-579                                             |

Select Groups from Directory

Click **Retrieve Groups** from drop-down list. Check **ad.rem-xxx.com/Users/Domain Computers** and **ad.rem-xxx.com/Users/Domain Users** and click **OK**.

| ≡  | then the services  | Engine              |                                                                                                    | ×    | A. 100 |
|----|--------------------|---------------------|----------------------------------------------------------------------------------------------------|------|--------|
| н  | Bookmarks          | Identities Groups E | Select Directory Groups                                                                                                    |      |        |
| 51 | Dashboard          | C Carterione Al     | This dialog is used to select groups from the Directory.                                                                                                    |      |        |
| N  | Context Visibility | 1 AD_Join_Poin      | Name SID Type ALL                                                                                                    |      |        |
| ×  | Operations         | C LOAP              | Berline Crours                                                                                                    | _    |        |
| 0  | Policy             | C RADIUS Trace      |                                                                                                    |      |        |
| 2. | Administration     | C RSA Securit       | Name Group SID Group Ty                                                                                                    | pe . |        |
| 2  | Work Centers       | SAME to Provide     | adverse in contraction and a set of the set of the set | · ·  |        |
|    |                    | 🗅 Social Legin      | ad ven-ay "en.com/Genuit Admine 5-1-5-21-4113/M2415-4133120024-20412299. GLOBAL                                                                                                    | _    |        |
|    | Interactive Help   |                     | ad nem-sy. 1, m. com/Users/Domain Computers 5-1-5-21-4193742415-4133520128-20442398. GLOBAL                                                                                                    |      |        |
|    |                    |                     | at rem-1 st., m.com/Course/Domain Controllers 5-1-6-21-4132/92415-4133320028-20482398 GLOBAL                                                                                                    |      |        |
|    |                    |                     | adven-4, 1191.2007/Jacob Domain Guess 5-1-5-21-4193742415-4133520126-20482399. 6L084L                                                                                                    |      |        |
|    |                    |                     | ad.rem-ajm.com/Uwes/Domain Users 8+1-5-21-4193742415-4133920028-20442398GL0844                                                                                                    |      |        |
|    |                    |                     | ativen-s) / m.com/coursi@respise.Aprills 5-1-6-21-4132192415-413322028-20482398 UNVDRSk                                                                                                    |      |        |
|    |                    |                     | ad.rem-aj 1 m.com/Users/Energine Kay Admins 5-1-5-21-6110742415-4130520128-20482209 UNVDRSAL                                                                                                    |      |        |
|    |                    |                     | ad.rem-s, v1:m.com/Shers/Enterprise Read-only                                                                                                    | - 1  |        |
|    |                    |                     | at remark, and conformations Printy County 5-1-5-21-41121N2415-4112122028-20482298 6L0844                                                                                                    |      |        |
|    |                    |                     |                                                                                                    |      |        |
|    |                    |                     | Cance                                                                                                    | ox   |        |
|    |                    |                     |                                                                                                    |      |        |

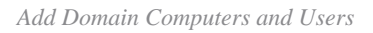

#### Step 3. Confirm Machine Authentication Setting

Navigate to Advanced Settings tab, confirm the setting of machine authentication.

- Enable Machine Authentication: To enable machine authentication
- Enable Machine Access Restriction: To combine user and machine authentication before authorization

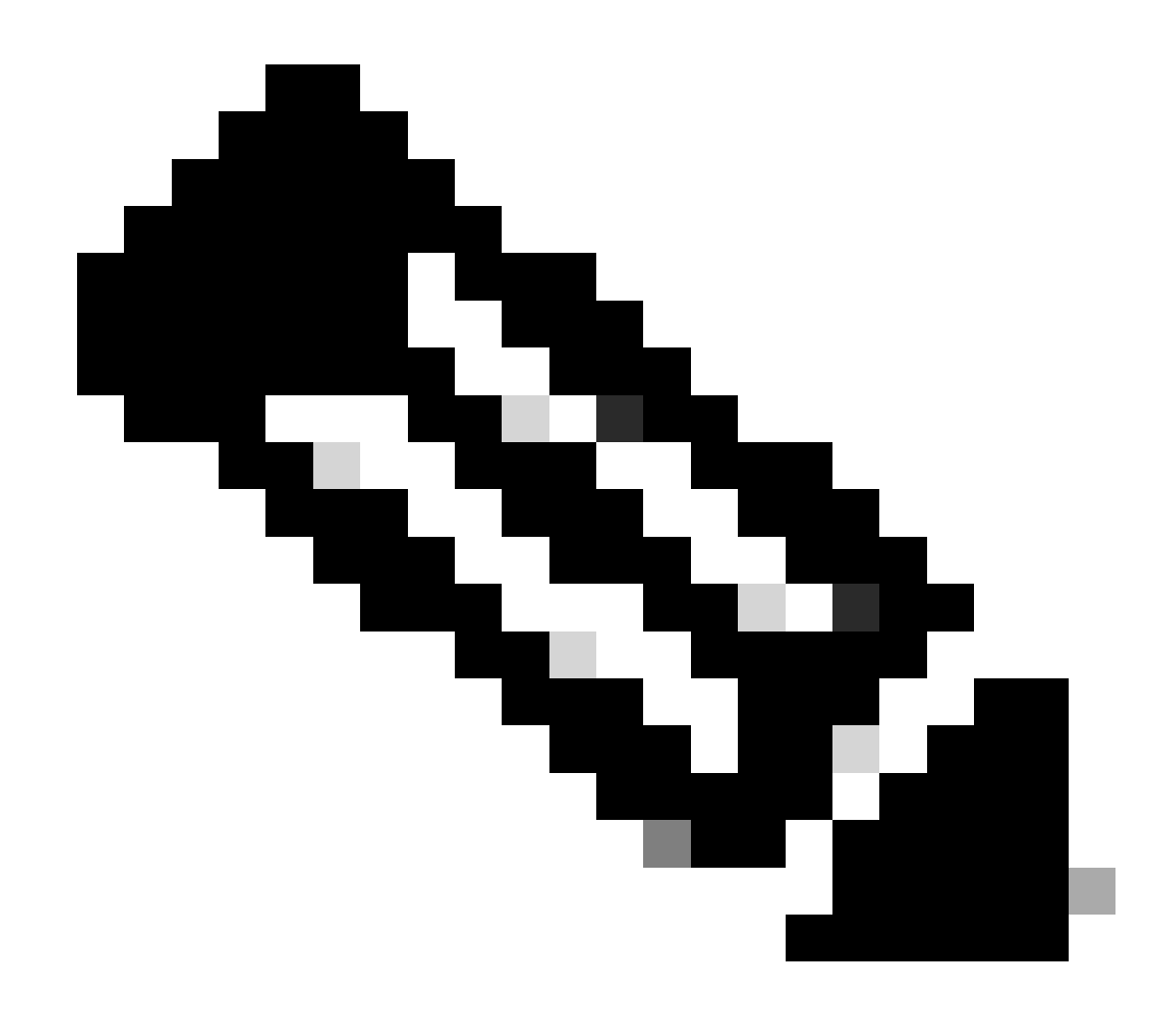

Note: Valid range of aging time is 1 to 8760.

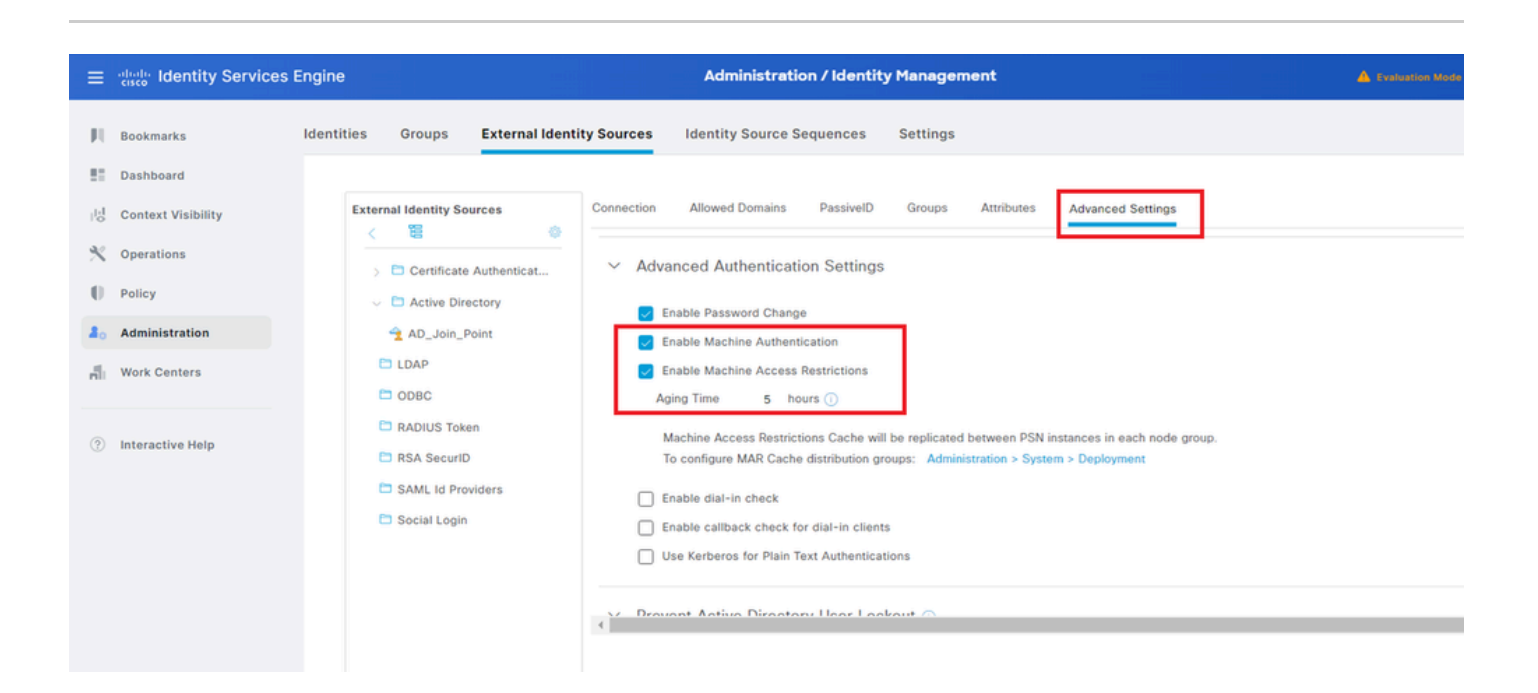

#### Step 4. Add Identity Source Sequences

Navigate to Administration > Identity Source Sequences, add an Identity Source Sequence.

- Name: Identity\_AD
- Authentication Search List: AD\_Join\_Point

| ≡   | diade Identity Services | Engine Administration / Identity Management                                                                                                    |
|-----|-------------------------|----------------------------------------------------------------------------------------------------|
| Щ   | Bookmarks               | Identities Groups External Identity Sources Identity Source Sequences Settings                                                                          |
| 53  | Dashboard               | Identity Source Sequences List > Identity AD                                                                                                    |
| 15  | Context Visibility      | Identity Source Sequence                                                                                                    |
| ×   | Operations              |                                                                                                    |
| U   | Policy                  | Identity Source Sequence     Name                                                                                                    |
| 20  | Administration          | Identity_AD                                                                                                    |
| ri- | Work Centers            | Description                                                                                                    |
| ?   | Interactive Help        | Certificate Based Authentication       Select Certificate Authentication Profile                                                                        |
|     |                         | <ul> <li>Authentication Search List</li> <li>A set of identity sources that will be accessed in sequence until first authentication succeeds</li> </ul> |
|     |                         | Available Selected                                                                                                    |
|     |                         | Internal Endpoints  AD_Join_Point                                                                                                    |
|     |                         | Internal Users                                                                                                    |
|     |                         | All_AD_Join_Points                                                                                                    |
|     |                         |                                                                                                    |
|     |                         |                                                                                                    |
|     |                         |                                                                                                    |

Add Identity Source Sequences

#### Step 5. Add DACL and Authorization Profile

Navigate to **Policy > Results > Authorization > Downloadable ACLs**, add a DACL.

- Name: MAR\_Passed
- DACL Content: permit ip any host 1.x.x.101 and permit ip any host 1.x.x.105

| ≡     | dentity Services E | Engine                  | Policy / Policy Elements                                      |  |
|-------|--------------------|-------------------------|---------------------------------------------------------------|--|
| Щ     | Bookmarks          | Dictionaries Conditions | tesults                                                       |  |
|       | Dashboard          | Authentication >        | Downloadable ACL List > MAR_Passed                            |  |
| ь     | Context Visibility | Authorization           | Downloadable ACL                                              |  |
| - %   | Operations         | Authorization Profiles  | * Nama MAP Dassed                                             |  |
| 0     | Policy             | Downloadable ACLs       | Description                                                   |  |
| a.    | Administration     | Profiling >             |                                                               |  |
| nili. | Work Centers       | Posture >               | * DACL Content 1234567 permit ip any host 1.(1),0,101         |  |
|       |                    | Client Provisioning >   | 8010111 permit ip any host 1.13 2 0.151<br>2131415<br>1617181 |  |

Add DACL

Navigate to **Policy > Results > Authorization > Authorization Profiles**, add a authorization profile.

- Name: MAR\_Passed
- DACL Name: MAR\_Passed

| ≡    | disco Identity Services I | Engine                  |    |                              | Policy / Policy Elements |
|------|---------------------------|-------------------------|----|------------------------------|--------------------------|
| Щ    | Bookmarks                 | Dictionaries Conditions | Re | esults                       |                          |
| 51   | Dashboard                 | Authentication          | ~  | Authorization Profiles > MAR | Passed                   |
| 망    | Context Visibility        | Authorization           |    | Authorization Profile        |                          |
| ×    | Operations                | Authorization Profiles  | Ť  | * Name                       | HAD Devend               |
| 0    | Policy                    | Downloadable ACLs       |    | Description                  | mmrassu                  |
| 80   | Administration            | Profiling               | >  |                              |                          |
| nii: | Work Centers              | Posture                 | >  | * Access Type                | ACCESS_ACCEPT ~          |
|      |                           | Client Provisioning     | >  | Network Device Profile       | ± Cisco ∨ ⊕              |
| ?    | Interactive Help          |                         |    | Service Template             | 0                        |
|      |                           |                         |    | Track Movement               | •                        |
|      |                           |                         |    | Agentless Posture            | 0                        |
|      |                           |                         |    | Passive Identity Tracking    |                          |
|      |                           |                         |    |                              |                          |
|      |                           |                         |    |                              |                          |
|      |                           |                         |    | ✓ Common Tasks               |                          |
|      |                           |                         |    | DACL Name                    | MAR_Passed V             |
|      |                           |                         |    |                              |                          |

Add Authorization Profile

#### Step 6. Add Policy Set

Navigate to **Policy > Policy Sets**, click + to add a policy set.

- Policy Set Name: MAR\_Test
- Conditions: Wired\_802.1X
- Allowed Protocols / Server Sequence: Default Network Access

| ≡   | dealer Identity Services Er | ngine                         | Policy / Policy Sets | 🛦 Ensembler Marke 18 Says 🔍 🎝 🕥 🗛   🙊                     |
|-----|-----------------------------|-------------------------------|----------------------|-----------------------------------------------------------|
| н   | Bookmarks                   | Policy Sets                   |                      | Click here to do visibility setup Do not show this again. |
| 23  | Dashboard                   | Status Policy Set Name Descri | n Conditions         | Allowed Protocols / Server Sequence Hits Actions View     |
| 10  | Context Visibility          | Q Search                      |                      |                                                           |
| *   | Operations                  | MAR_Test                      | Www.802.1X           | Default Network Access 🥒 + 15 🛞 🗲                         |
| 8.  | Administration              | O Default Default             | ty set               | Default Network Access 🥜 🕂 o 🚳 🗲                          |
| ก็เ | Work Centers                |                               |                      | Read Save                                                 |

#### **Step 7. Add Authentication Policy**

Navigate to Policy Sets, click MAR\_Test to add an authentication policy.

- Rule Name: MAR\_dot1x
- Conditions: Wired\_802.1X
- Use: Identity\_AD

| Authe | ntication | n Policy(2) |             |                      |      |         |
|-------|-----------|-------------|-------------|----------------------|------|---------|
| ۲     | Status    | Rule Name   | Conditions  | Use                  | Hits | Actions |
| Q     | Search    |             |             |                      |      |         |
|       | ٢         | MAR_dot1x   | Wind_802.1X | Identity_AD //       | 11   | ŵ       |
|       | •         | Default     |             | All_User_ID_Stores / | 0    | ¢       |

Add Authentication Policy

#### Step 8. Add Authorization Policy

Navigate to **Policy Sets**, click **MAR\_Test** to add an authorization policy.

- Rule Name: MAR\_Passed
- Conditions: AD\_Join\_Point·ExternalGroups **EQUALS** ad.rem-xxx.com/Users/Domain Computers **AND** Network\_Access\_Authentication\_Passed
- Results: MAR\_Passed
- Rule Name: User\_MAR\_Passed
- Conditions: Network Access·WasMachineAuthenticated EQUALS True AND AD\_Join\_Point·ExternalGroups EQUALS ad.rem-xxx.com/Users/Domain Users
- Results: PermitAccess

| VAuthorization Policy(3) |                                                                                                    |              |                            |      |         |
|--------------------------|----------------------------------------------------------------------------------------------------|--------------|----------------------------|------|---------|
|                          |                                                                                                    | Results      |                            |      |         |
| 🕒 Status Rule Name       | Conditions                                                                                                    | Profiles     | Security Groups            | Hits | Actions |
| Q Search                 |                                                                                                    |              |                            |      |         |
| MAR_Passed               | AND R AD_Join_Point ExternalGroups EQUALS ad rem-sy ' I'm com/Users/Domain Computers           AND           R           AD_Join_Point ExternalGroups EQUALS ad rem-sy ' I'm com/Users/Domain Computers           Image: Second Second Se | MAR_Passed   | + Select from list / +     | 1    | \$      |
| User_MAR_Passed          | AND AND AD_Join_PointExternalGroups EQUALS True AD_Join_PointExternalGroups EQUALS ad.rem-sy tim.com/Users/Domain Users                                                                                                    | PermitAccess | + Select from list         | 1    | ŵ       |
| Oefault                  |                                                                                                    | DenyAccess   | + Select from list     / + | 9    | @       |

Add Authorization policy

## Verify

### Pattern 1. Machine Authentication and User Authentication

#### Step 1. Sign Out of Windows PC

Click Sign out button from Win10 PC1 to trigger machine authentication.

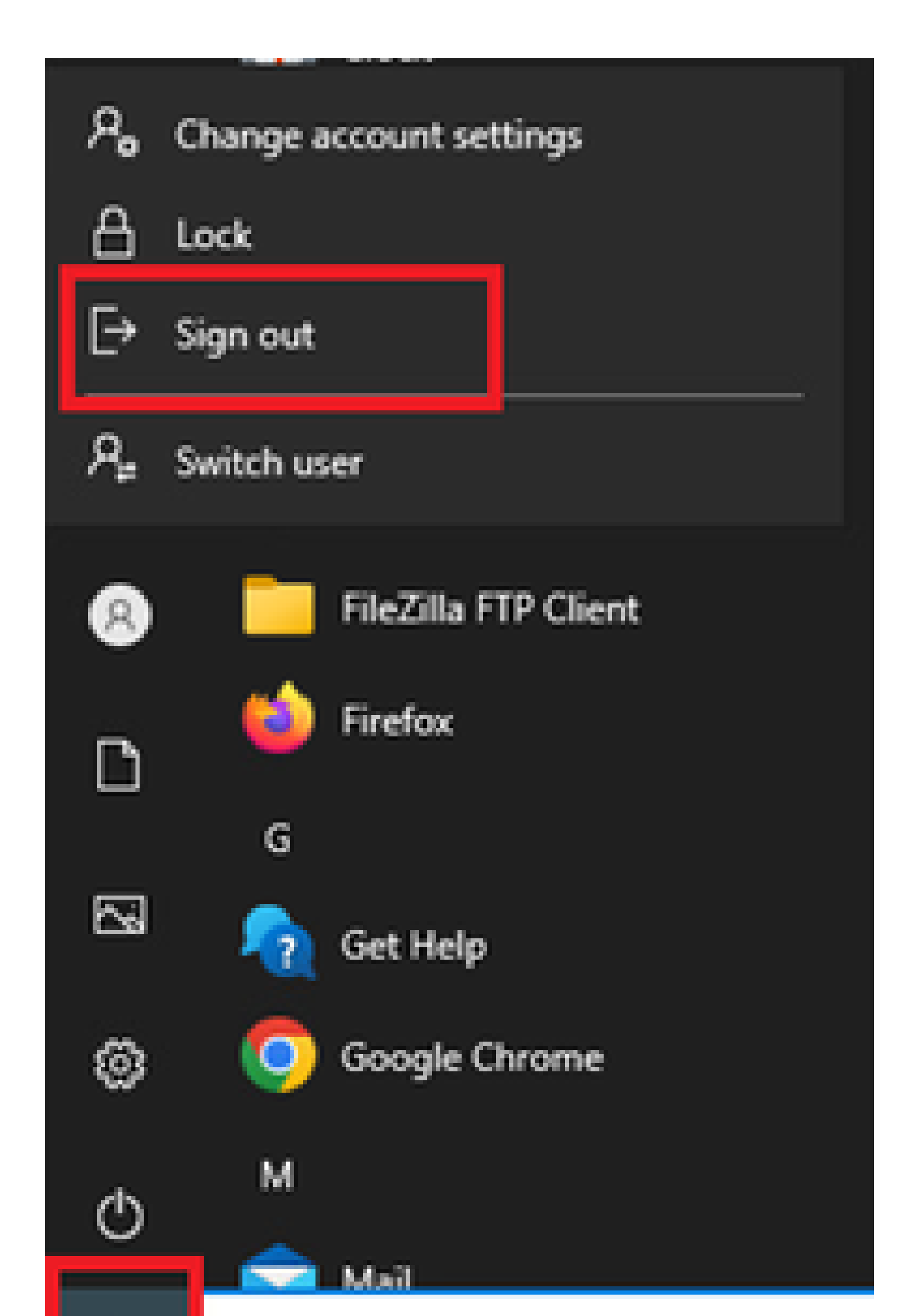

Interface: GigabitEthernet1/0/2 MAC Address: b496.9115.84cb IPv6 Address: Unknown IPv4 Address: 1.x.x.9 User-Name:

host/DESKTOP-L2IL9I6.ad.rem-xxx.com

Status: Authorized Domain: DATA Oper host mode: multi-auth Oper control dir: both Session timeout: N/A Restart timeout: N/A Periodic Acct timeout: N/A Session Uptime: 5s Common Session ID: 01C2006500000049AA780D80 Acct Session ID: 0x000003C Handle: 0x66000016 Current Policy: POLICY\_Gi1/0/2 Local Policies: Service Template: DEFAULT\_LINKSEC\_POLICY\_SHOULD\_SECURE (priority 150) Server Policies: ACS ACL: xACSACLx-IP-MAR\_Passed-6639ba20 Method status list: Method State

dot1x Authc Success

#### Step 3. Login Windows PC

Login Win10 PC1, input username and password to trigger user authentication.

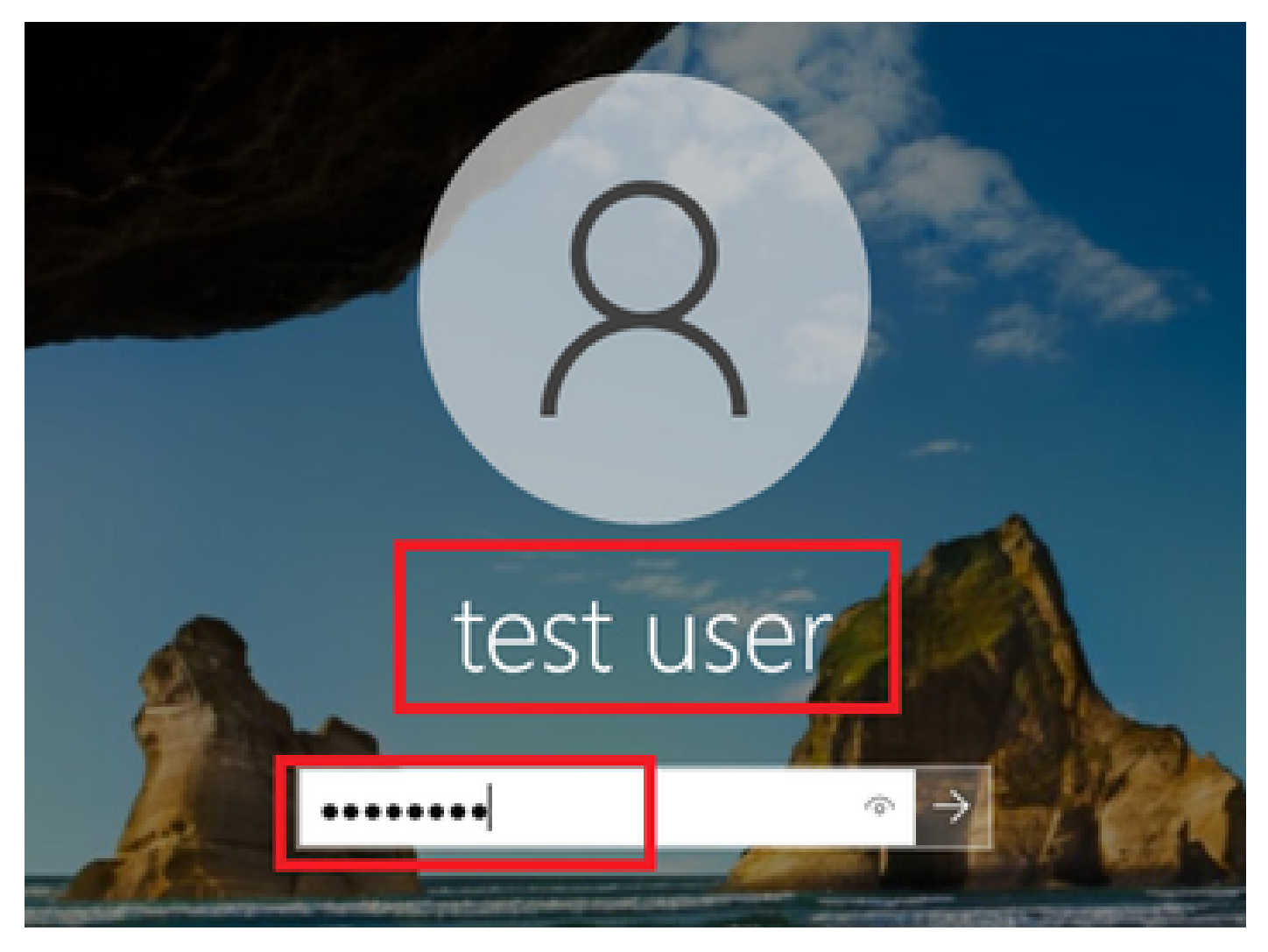

Login Windows PC

#### Step 4. Confirm Authentication Session

Run show authentication sessions interface GigabitEthernet1/0/2 details command to confirm user authentication session in C1000.

<#root>

Switch#

show authentication sessions interface GigabitEthernet1/0/2 details

Interface: GigabitEthernet1/0/2
MAC Address: b496.9115.84cb
IPv6 Address: Unknown
IPv4 Address: 1.x.x.9
User-Name:

AD\testuser

Status: Authorized Domain: DATA Oper host mode: multi-auth Oper control dir: both Session timeout: N/A Restart timeout: N/A Periodic Acct timeout: N/A Session Uptime: 85s Common Session ID: 01C200650000049AA780D80 Acct Session ID: 0x000003D Handle: 0x66000016 Current Policy: POLICY\_Gi1/0/2 Local Policies: Service Template: DEFAULT\_LINKSEC\_POLICY\_SHOULD\_SECURE (priority 150) Server Policies: Method status list: Method State dot1x Authc Success

#### Step 5. Confirm Radius Live Log

Navigate to **Operations** > **RADIUS** > **Live Logs** in ISE GUI, confirm the live log for machine authentication and user authentication.

| ≡   | dentity Services E | Engine  |                           |                           |         |       | Operations                        | RADIUS          |              |                                    |                                    | A Evaluation Mode Cays     | ۵ ۵       |                        |
|-----|--------------------|---------|---------------------------|---------------------------|---------|-------|-----------------------------------|-----------------|--------------|------------------------------------|------------------------------------|----------------------------|-----------|------------------------|
| н   | Bookmarks          | Live Lo | gs Live Sessions          |                           |         |       |                                   |                 |              |                                    |                                    |                            |           |                        |
| 53  | Dashboard          |         | -                         |                           |         |       |                                   |                 |              |                                    |                                    |                            |           |                        |
| 명   | Context Visibility | M       | sconfigured Supplicants 🔘 |                           |         | Mise  | configured Network Devices        |                 | RADIUS Drops | • •                                | Client Stopped Respondi            | ng 😳                       |           | Repeat Counter 🕕       |
| *   | Operations         |         | 0                         |                           |         |       | 0                                 |                 | 0            |                                    | 0                                  |                            |           | 0                      |
| 0   | Policy             |         |                           |                           |         |       |                                   |                 |              |                                    | Refres                             | h Show<br>r v Latest 20 re | cords 🗸 I | Athin<br>ast 3 hours 🗸 |
| -   | Work Centers       | e       | E Reser Repear Courtes    | $\oplus$ Export To $\vee$ |         |       |                                   |                 |              |                                    |                                    |                            |           | Filter 🗸 🛛 🛛           |
|     |                    |         | Time                      | Status                    | Details | Repea | Identity                          | Endpoint ID     | Endpoint     | Authentication Policy              | Authorization Policy               | Authorization P IP Ad      | dress     | Network De             |
| (?) | Interactive Help   |         | ×                         | ~                         |         |       | Identity                          | Endpoint ID     | Endpoint Pr  | Authentication Policy              | Authorization Policy               | Authorization Profi IP Ad  | dress 🗸   | Network Devic          |
|     |                    |         | May 07, 2024 04:36:14     | ٠                         | 0       | 0     | ADitestuser                       | 84:96:91:15:84: | Intel-Devi   | $MAR_{-}Test \mapsto MAR_{-}dot1x$ | $MAR_Test \mapsto User_MAR_Passed$ | PermitAccess 1.1           | 2.9       |                        |
|     |                    |         | May 07, 2024 04:36:13     | •                         | 0       |       | ADitestuser                       | 84.96.91.15.84  | Intel-Devi   | MAR_Test >> MAR_dot1x              | MAR_Test >> User_MAR_Passed        | PermitAccess 1.1           | 0.9       | C1000                  |
|     |                    |         | May 07, 2024 04:35:12     | 2                         | ò       |       | #ACSACL#-IP-MAR_Passed-6639ba20   |                 |              |                                    |                                    |                            |           | C1000                  |
|     |                    |         | May 07, 2024 04:35:12     | ۲                         | ò       |       | host/DESKTOP-L2IL96.ad.rem-s_ithm | 84:96:91:15:84: | Intel-Devi   | $MAR_Test \Rightarrow MAR_dot1x$   | MAR_Test >> MAR_Passed             | MAR_Passed 169.2           | 54.90.1   | C1000                  |

Radius Live Log

Confirm the detailed live log of machine authentication.

#### Cisco ISE

| Overview              |                                        |  |  |  |  |
|-----------------------|----------------------------------------|--|--|--|--|
| Event                 | 5200 Authentication succeeded          |  |  |  |  |
| Username              | host/DESKTOP-L2IL9I6.ad.rem-s_s_sm.com |  |  |  |  |
| Endpoint Id           | B4:96:91:15:84:CB ⊕                    |  |  |  |  |
| Endpoint Profile      | Intel-Device                           |  |  |  |  |
| Authentication Policy | MAR_Test >> MAR_dot1x                  |  |  |  |  |
| Authorization Policy  | MAR_Test >> MAR_Passed                 |  |  |  |  |
| Authorization Result  | MAR_Passed                             |  |  |  |  |

| Authentication Details           |                                        |
|----------------------------------|----------------------------------------|
| Source Timestamp                 | 2024-05-07 16:35:12.222                |
| Received Timestamp               | 2024-05-07 16:35:12.222                |
| Policy Server                    | ise33-01                               |
| Event                            | 5200 Authentication succeeded          |
| Username                         | host/DESKTOP-L2IL9I6.ad.rem-sy rom.com |
| Endpoint Id                      | B4:96:91:15:84:CB                      |
| Calling Station Id               | B4-96-91-15-84-CB                      |
| Endpoint Profile                 | Intel-Device                           |
| IPv4 Address                     | 169.254.90.172                         |
| Authentication Identity<br>Store | AD_Join_Point                          |
| Identity Group                   | Profiled                               |
| Audit Session Id                 | 01C2006500000049AA780D80               |
| Authentication Method            | dot1x                                  |
| Authentication Protocol          | PEAP (EAP-MSCHAPv2)                    |

| Step ID | Description                                                                                    | Latency (ms) |
|---------|------------------------------------------------------------------------------------------------|--------------|
| 11001   | Received RADIUS Access-Request - AD_Join_Point                                                 |              |
| 11017   | RADIUS created a new session - ad.rem-sy .em.com                                               | 0            |
| 15049   | Evaluating Policy Group - AD_Join_Point                                                        | 1            |
| 15008   | Evaluating Service Selection Policy                                                            | 0            |
| 15048   | Queried PIP - Normalised Radius.RadiusFlowType                                                 | 3            |
| 11507   | Extracted EAP-Response/Identity                                                                | 2            |
| 12500   | Prepared EAP-Request proposing EAP-TLS with challenge                                          | 0            |
| 12625   | Valid EAP-Key-Name attribute received                                                          | 0            |
| 11006   | Returned RADIUS Access-Challenge                                                               | 1            |
| 11001   | Received RADIUS Access-Request                                                                 | 6            |
| 11018   | RADIUS is re-using an existing session                                                         | 0            |
| 12301   | Extracted EAP-Response/NAK requesting to use PEAP<br>instead                                   | 0            |
| 12300   | Prepared EAP-Request proposing PEAP with challenge                                             | 0            |
| 12625   | Valid EAP-Key-Name attribute received                                                          | 0            |
| 11006   | Returned RADIUS Access-Challenge                                                               | 0            |
| 11001   | Received RADIUS Access-Request                                                                 | 5            |
| 11018   | RADIUS is re-using an existing session                                                         | 0            |
| 12302   | Extracted EAP-Response containing PEAP challenge-<br>response and accepting PEAP as negotiated | 1            |
| 61025   | Open secure connection with TLS peer                                                           | 1            |
| 12318   | Successfully negotiated PEAP version 0                                                         | 0            |
| 12800   | Extracted first TLS record; TLS handshake started                                              | 0            |
| 12805   | Extracted TLS ClientHello message                                                              | 0            |
| 12806   | Prepared TLS ServerHello message                                                               | 0            |
| 12807   | Prepared TLS Certificate message                                                               | 0            |
| 12808   | Prepared TLS ServerKeyExchange message                                                         | 25           |
| 12810   | Prepared TLS ServerDone message                                                                | 0            |
| 12305   | Prepared EAP-Request with another PEAP challenge                                               | 0            |
| 11006   | Returned RADIUS Access-Challenge                                                               | 1            |
| 11001   | Received RADIUS Access-Request                                                                 | 14           |
| 11018   | RADIUS is re-using an existing session                                                         | 0            |
|         |                                                                                                |              |

Steps

Detail of Machine Authentication

Confirm the detailed live log of user authentication.

#### Cisco ISE

| Overview                         |                               | Steps   |                                                                                                |              |
|----------------------------------|-------------------------------|---------|------------------------------------------------------------------------------------------------|--------------|
| Event                            | 5200 Authentication succeeded | Step ID | Description                                                                                    | Latency (ms) |
|                                  |                               | 11001   | Received RADIUS Access-Request - AD_Join_Point                                                 |              |
| Username                         | AD\testuser                   | 11017   | RADIUS created a new session - ad.rem-sy .em.com                                               | 0            |
| Endpoint Id                      | B4:96:91:15:84:CB ⊕           | 15049   | Evaluating Policy Group - AD_Join_Point                                                        | 0            |
| Endpoint Profile                 | Intel-Device                  | 15008   | Evaluating Service Selection Policy                                                            | 1            |
|                                  |                               | 11507   | Extracted EAP-Response/Identity                                                                | 7            |
| Authentication Policy            | MAR_Test >> MAR_dot1x         | 12500   | Prepared EAP-Request proposing EAP-TLS with challenge                                          | 0            |
| Authorization Policy             | MAR_Test >> User_MAR_Passed   | 12625   | Valid EAP-Key-Name attribute received                                                          | 0            |
| Authorization Result             | PermitAccess                  | 11006   | Returned RADIUS Access-Challenge                                                               | 0            |
|                                  |                               | 11001   | Received RADIUS Access-Request                                                                 | 8            |
|                                  |                               | 11018   | RADIUS is re-using an existing session                                                         | 0            |
| Authentication Details           |                               | 12301   | Extracted EAP-Response/NAK requesting to use PEAP<br>instead                                   | 0            |
| Source Timestamp                 | 2024-05-07 16:36:13,748       | 12300   | Prepared EAP-Request proposing PEAP with challenge                                             | 1            |
|                                  |                               | 12625   | Valid EAP-Key-Name attribute received                                                          | 0            |
| Received Timestamp               | 2024-05-07 16:36:13.748       | 11006   | Returned RADIUS Access-Challenge                                                               | 0            |
| Policy Server                    | ise33-01                      | 11001   | Received RADIUS Access-Request                                                                 | 11           |
| Event                            | 5200 Authentication succeeded | 11018   | RADIUS is re-using an existing session                                                         | 0            |
| Username                         | AD\testuser                   | 12302   | Extracted EAP-Response containing PEAP challenge-<br>response and accepting PEAP as negotiated | 0            |
| Endpoint Id                      | B4:96:91:15:84:CB             | 61025   | Open secure connection with TLS peer                                                           | 0            |
|                                  |                               | 12318   | Successfully negotiated PEAP version 0                                                         | 1            |
| Calling Station Id               | B4-96-91-15-84-CB             | 12800   | Extracted first TLS record; TLS handshake started                                              | 0            |
| Endpoint Profile                 | Intel-Device                  | 12805   | Extracted TLS ClientHello message                                                              | 0            |
| IPv4 Address                     | 1.111 0.9                     | 12806   | Prepared TLS ServerHello message                                                               | 0            |
|                                  |                               | 12807   | Prepared TLS Certificate message                                                               | 0            |
| Authentication Identity<br>Store | AD_Join_Point                 | 12808   | Prepared TLS ServerKeyExchange message                                                         | 28           |
|                                  |                               | 12810   | Prepared TLS ServerDone message                                                                | 0            |
| Identity Group                   | Profiled                      | 12305   | Prepared EAP-Request with another PEAP challenge                                               | 1            |
| Audit Session Id                 | 01C2006500000049AA780D80      | 11006   | Returned RADIUS Access-Challenge                                                               | 0            |
| Authentication Method            | dot1x                         | 11001   | Received RADIUS Access-Request                                                                 | 30           |
|                                  |                               | 11018   | RADIUS is re-using an existing session                                                         | 0            |
| Autnentication Protocol          | PEAP (EAP-MSCHAPv2)           | 12304   | Extracted EAP-Response containing PEAP challenge-                                              | 0            |

Detail of User Authentication

### Pattern 2. User Authentication Only

#### Step 1. Disable and Enable NIC of Windows PC

In order to trigger user authentication, disable and enable the NIC of Win10 PC1.

#### Step 2. Confirm Authentication Session

Run show authentication sessions interface GigabitEthernet1/0/2 details command to confirm user authentication session in C1000.

<#root>

Switch#

show authentication sessions interface GigabitEthernet1/0/2 details

Interface: GigabitEthernet1/0/2 MAC Address: b496.9115.84cb IPv6 Address: Unknown IPv4 Address: 1.x.x.9 User-Name: AD\testuser Status: Authorized Domain: DATA Oper host mode: multi-auth Oper control dir: both Session timeout: N/A Restart timeout: N/A Periodic Acct timeout: N/A Session Uptime: 419s Common Session ID: 01C2006500000049AA780D80 Acct Session ID: 0x000003D Handle: 0x66000016 Current Policy: POLICY\_Gi1/0/2 Local Policies: Service Template: DEFAULT\_LINKSEC\_POLICY\_SHOULD\_SECURE (priority 150) Server Policies: Method status list: Method State dot1x Authc Success

#### Step 3. Confirm Radius Live Log

Navigate to **Operations > RADIUS > Live Logs** in ISE GUI, confirm the live log for user authentication.

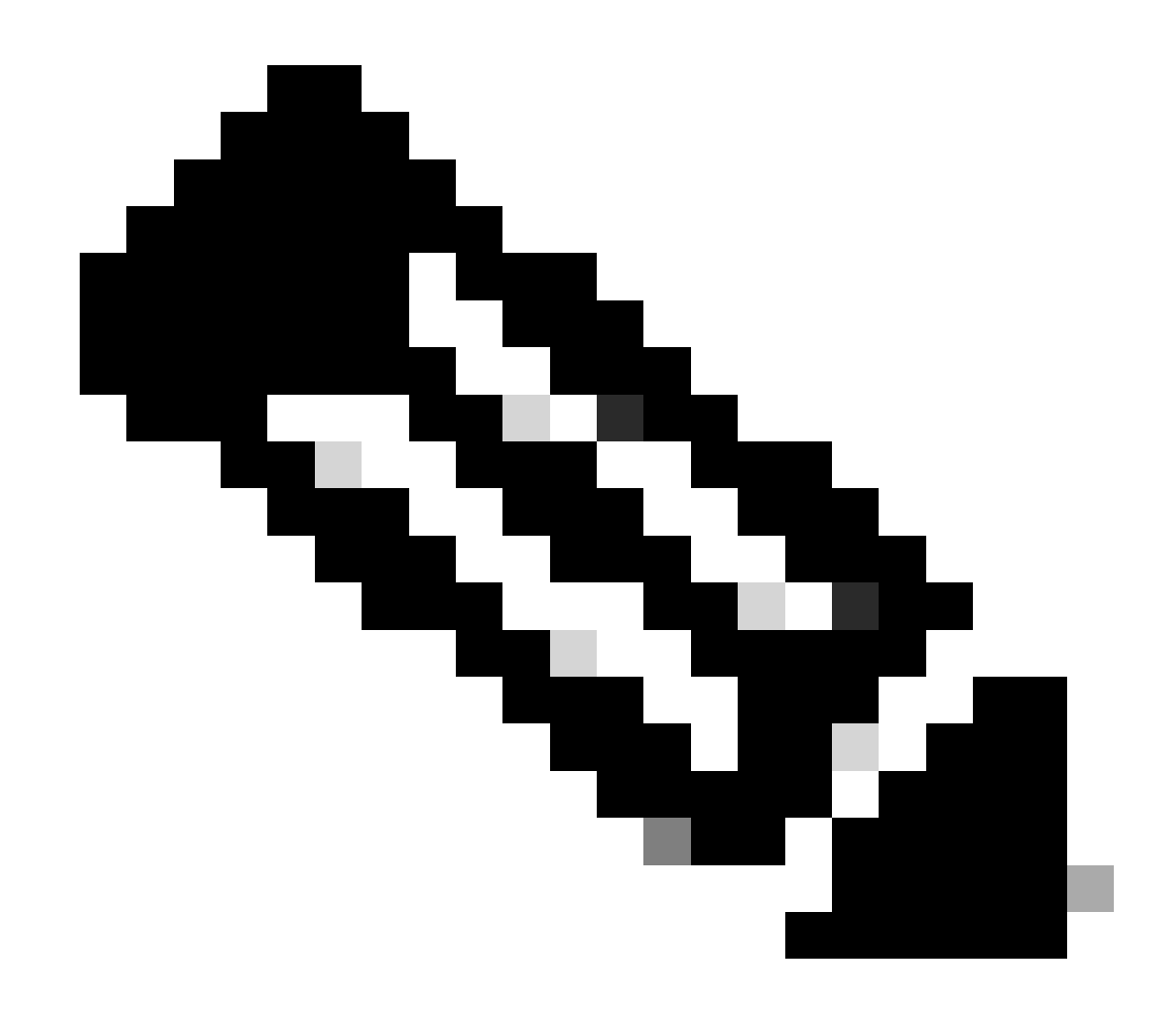

Note: Because the MAR cache is stored in ISE, only user authentication is needed.

| ≡ deale. Identity Services E | ingine                    |               |               | Operations                         | RADIUS          |                                   |                                  | A traduction Made Carps Q      | A ( ) A          |
|------------------------------|---------------------------|---------------|---------------|------------------------------------|-----------------|-----------------------------------|----------------------------------|--------------------------------|------------------|
| JI Bookmarks                 | Live Logs Live Sessions   |               |               |                                    |                 |                                   |                                  |                                |                  |
| Dashboard                    |                           |               |               |                                    |                 |                                   |                                  |                                |                  |
| 10 Context Visibility        | Misconfigured Supplicants |               | Mis           | configured Network Devices         |                 | RADIUS Drops                      | <b>Client Stopped Responding</b> | 10                             | Repeat Counter 🕕 |
| × Operations                 | 0                         |               |               | 0                                  |                 | 0                                 | 0                                |                                | 0                |
| Policy                       |                           |               |               |                                    |                 |                                   | Refresh                          | Show                           | Within           |
| ▲ Administration             |                           |               |               |                                    |                 |                                   | Never                            | Catest 20 records Q            | Cast 3 hours Q   |
| Work Centers                 | 😂 🖆 Reser Repear Counts   | ₫ Export To ∨ |               |                                    |                 |                                   |                                  |                                | Filter V 0       |
|                              | Time                      | Status I      | Details Repea | Identity                           | Endpoint ID     | Endpoint Authentication Policy    | Authorization Policy             | Authorization P IP Address     | Network De       |
| (7) Interactive Help         | ×                         |               |               | Identity                           | Endpoint ID     | Endpoint Pr Authentication Policy | Authorization Policy             | Authorization Profi IP Address | V Network Devic  |
| 0                            | May 07, 2024 04:42:05     | •             | à °           | AD/(testuser                       | 84:96:91:15:84: | Intel-Devi MAR_Test >> MAR_dot1x  | MAR_Test >> User_MAR_Passed      | PermitAccess 1.1.1.1.1.9       |                  |
|                              | May 07, 2024 04:42:04     | 2             | ē.            | AD/pestuser                        | 84:96:91:15:84: | Intel-Devi MAR_Test >> MAR_dot1x  | MAR_Test >> User_MAR_Passed      | PermitAccess 1                 | C1000            |
|                              | May 07, 2024 04:36:13     | 8             | ů.            | AD/pestuser                        | 84:96:91:15:84: | Intel-Devi MAR_Test >> MAR_dot1x  | MAR_Test >> User_MAR_Passed      | PermitAccess 1.1, 0.9          | C1000            |
|                              | May 07, 2024 04:35:12     | •             | à             | #ACSACL#-IP-MAR_Passed-6639ba20    |                 |                                   |                                  |                                | C1000            |
|                              | May 07, 2024 04:35:12     |               | à             | host/DESKTOP-L2IL9I6.ad.rem-s 1.am | 84:96:91:15:84: | Intel-Devi MAR_Test >> MAR_dot1x  | MAR_Test >> MAR_Passed           | MAR_Passed 169.254.90.1        | C1000            |

Radius Live Log

Confirm the detailed live log of user authentication.

#### Cisco ISE

| Overview                |                                                                                                   | Steps   |                                                                                                |              |
|-------------------------|---------------------------------------------------------------------------------------------------|---------|------------------------------------------------------------------------------------------------|--------------|
| Event                   | 5200 Authentication succeeded                                                                     | Step ID | Description                                                                                    | Latency (ms) |
|                         |                                                                                                   | 11001   | Received RADIUS Access-Request - AD_Join_Point                                                 |              |
| Username                | AD\testuser                                                                                       | 11017   | RADIUS created a new session - ad.rem-s_u.em.com                                               | 0            |
| Endpoint Id             | B4:96:91:15:84:CB ⊕                                                                               | 15049   | Evaluating Policy Group - AD_Join_Point                                                        | 1            |
| Endpoint Profile        | Intel-Device                                                                                      | 15008   | Evaluating Service Selection Policy                                                            | 0            |
| Authoritantian Dellass  |                                                                                                   | 11507   | Extracted EAP-Response/Identity                                                                | 16           |
| Authentication Policy   | MAR_lest >> MAR_dot1x                                                                             | 12500   | Prepared EAP-Request proposing EAP-TLS with challenge                                          | 2            |
| Authorization Policy    | MAR_Test >> User_MAR_Passed                                                                       | 12625   | Valid EAP-Key-Name attribute received                                                          | 0            |
| Authorization Result    | PermitAccess                                                                                      | 11006   | Returned RADIUS Access-Challenge                                                               | 0            |
|                         |                                                                                                   | 11001   | Received RADIUS Access-Request                                                                 | 5            |
|                         |                                                                                                   | 11018   | RADIUS is re-using an existing session                                                         | 0            |
| Authentication Details  |                                                                                                   | 12301   | Extracted EAP-Response/NAK requesting to use PEAP<br>instead                                   | 0            |
| Source Timestamp        | 2024-05-07 16:42:04.467                                                                           | 12300   | Prepared EAP-Request proposing PEAP with challenge                                             | 0            |
| Received Timestamp      | 2024-05-07 16:42:04 467                                                                           | 12625   | Valid EAP-Key-Name attribute received                                                          | 0            |
| Received Timestamp      | 2024-03-07 10:42:04:407                                                                           | 11006   | Returned RADIUS Access-Challenge                                                               | 0            |
| Policy Server           | ise33-01                                                                                          | 11001   | Received RADIUS Access-Request                                                                 | 25           |
| Event                   | 5200 Authentication succeeded                                                                     | 11018   | RADIUS is re-using an existing session                                                         | 0            |
| Username                | AD\testuser                                                                                       | 12302   | Extracted EAP-Response containing PEAP challenge-<br>response and accepting PEAP as negotiated | 1            |
| Endpoint Id             | B4:96:91:15:84:CB                                                                                 | 61025   | Open secure connection with TLS peer                                                           | 0            |
| Calling Station Id      | B4-96-91-15-84-CB                                                                                 | 12318   | Successfully negotiated PEAP version 0                                                         | 0            |
|                         |                                                                                                   | 12800   | Extracted first TLS record; TLS handshake started                                              | 0            |
| Endpoint Profile        | Intel-Device                                                                                      | 12805   | Extracted TLS ClientHello message                                                              | 0            |
| IPv4 Address            | 1.1 . 0.9                                                                                         | 12806   | Prepared TLS Certificate message                                                               | 0            |
| Authentication Identity | AD Jain Daint                                                                                     | 12809   | Prepared TLS Certificate message                                                               | 26           |
| Store                   | AD_JOIN_FOIN                                                                                      | 12810   | Prepared TLS ServerDone message                                                                | 0            |
| Identity Group          | Profiled                                                                                          | 12305   | Prepared EAP-Request with another PEAP challenge                                               | 0            |
| Audit Session Id        | 01C2006500000049AA780D80                                                                          | 11006   | Returned RADIUS Access-Challenge                                                               | 0            |
|                         |                                                                                                   | 11001   | Received RADIUS Access-Request                                                                 | 14           |
| Authentication Method   | dot1x                                                                                             | 11018   | RADIUS is re-using an existing session                                                         | 0            |
| Authentication Protocol | PEAP (EAP-MSCHAPv2)                                                                               | 12304   | Extracted EAP-Response containing PEAP challenge-<br>response                                  | 1            |
| Service Type            | Framed                                                                                            | 12305   | Prepared EAP-Request with another PEAP challenge                                               | 0            |
| Network Device          | C1000                                                                                             |         | ISE has confirmed previous successful machine                                                  | _            |
|                         | service-type=Framed,                                                                              | 24422   | authentication for user in Active Directory                                                    | 0            |
|                         | audit-session-id=01C2006500000049AA780D80,<br>method=dot1x.                                       | 15036   | Evaluating Authorization Policy                                                                | 0            |
| CiscoAVPair             | AuthenticationIdentityStore=AD_Join_Point,<br>FQSubjectName=2ce19620-0842-11ef-a5ec-              | 24209   | Looking up Endpoint in Internal Endpoints IDStore -<br>AD\testuser                             | 1            |
|                         | 362cec4b4f3d#testuser@ad.rem-sy_te_1.com,<br>UniqueSubjectID=9273f674e52338d8f4807c495e1ff4c2ef92 | 24211   | Found Endpoint in Internal Endpoints IDStore                                                   | 3            |
|                         | 17/9                                                                                              | 24432   | Looking up user in Active Directory - AD\testuser                                              |              |
| AD-Groups-Names         | ad.rem-sy: :m.com/Builtin/Users                                                                   | 24355   | LDAP fetch succeeded                                                                           |              |
| AD Crowns Names         | ed som en Duilte (Adecisioner                                                                     | 24416   | User's Groups retrieval from Active Directory succeeded                                        |              |
| AD-Groups-Names         | ad.rem-sim.com/builun/Administrators                                                              | 15048   | Queried PIP - AD_Join_Point.ExternalGroups                                                     | 11           |
| AD-Groups-Names         | ad.rem-synt: n.com/Users/Denied RODC Password<br>Replication Group                                | 15016   | Selected Authorization Profile - PermitAccess                                                  | 5            |
|                         | rogenouries stronge                                                                               | 22081   | Max sessions policy passed                                                                     | 0            |
| AD-Groups-Names         | ad.rem-spate.n.com/Users/Domain Admins                                                            | 22080   | New accounting session created in Session cache                                                | 0            |
| AD-Groups-Names         | ad.rem-synthem.com/Users/Domain Users                                                             | 12306   | PEAP authentication succeeded                                                                  | 0            |
|                         |                                                                                                   | 61026   | Snutdown secure connection with TLS peer                                                       |              |
|                         |                                                                                                   | 11002   | Returned RADIUS Access-Access                                                                  | 2            |
| Result                  |                                                                                                   | 11002   | Returned RADIOS Access-Accept                                                                  |              |

Detail of User Authentication

## Troubleshoot

These debug logs (prrt-server.log) help you to confirm the detailed behavior of authentication in ISE.

- runtime-config
- runtime-logging
- runtime-AAA

This is an example of the debug log for **Pattern 1. Machine Authentication and User Authentication** in this document.

<#root>

// machine authentication
MAR,2024-05-08 16:54:50,582,DEBUG,0x7fb2fd3db700,cntx=0000034313,sesn=ise33-01/504417979/41,CPMSessionI

user=host/DESKTOP-L2IL9I6.ad.rem-xxx.com

,CallingStationID=B4-96-91-15-84-CB,FramedIPAddress=1.x.x.9,MARCache::checkInsertConditions:

subject=machine

, calling-station-id=B4-96-91-15-84-CB, HostName=DESKTOP-L2IL9I6\$@ad.rem-xxx.com,MARCache.cpp:105

// insert MAR cache
MAR,2024-05-08 16:54:50,582,DEBUG,0x7fb2fd3db700,cntx=0000034313,sesn=ise33-01/504417979/41,CPMSessionI

user=host/DESKTOP-L2IL9I6.ad.rem-xxx.com

,CallingStationID=B4-96-91-15-84-CB,FramedIPAddress=1.x.x.9,

Inserting new entry to cache

CallingStationId=B4-96-91-15-84-CB, HostName=DESKTOP-L2IL9I6\$@ad.rem-xxx.com, IDStore=AD\_Join\_Point an MAR,2024-05-08 16:54:50,582,DEBUG,0x7fb2fd3db700,cntx=0000034313,sesn=ise33-01/504417979/41,CPMSessionI

user=host/DESKTOP-L2IL9I6.ad.rem-xxx.com

,CallingStationID=B4-96-91-15-84-CB,FramedIPAddress=1.x.x.9,MARCache::onInsertRequest: event not locall

// user authentication
MAR,2024-05-08 16:55:11,120,DEBUG,0x7fb2fdde0700,cntx=0000034409,sesn=ise33-01/504417979/45,CPMSessionII

user=AD\testuser

,CallingStationID=B4-96-91-15-84-CB,FramedIPAddress=1.x.x.9,MARCache::onQueryRequest:

machine authentication confirmed locally

,MARCache.cpp:222 MAR,2024-05-08 16:55:11,130,DEBUG,0x7fb2fe5e4700,cntx=0000034409,sesn=ise33-01/504417979/45,CPMSessionI

user=AD\testuser

,CallingStationID=B4-96-91-15-84-CB,FramedIPAddress=1.x.x.9,MARCache::onMachineQueryResponse:

machine DESKTOP-L2IL9I6\$@ad.rem-xxx.com valid in AD

,MARCache.cpp:316

### **Related Information**

Machine Access Restriction Pros and Cons